## **XMPie PE v8 Training Series**

**Transcript for: Adding Marketing Console reports** 

Document version: v1

Software version: v8

Published date: October 2015

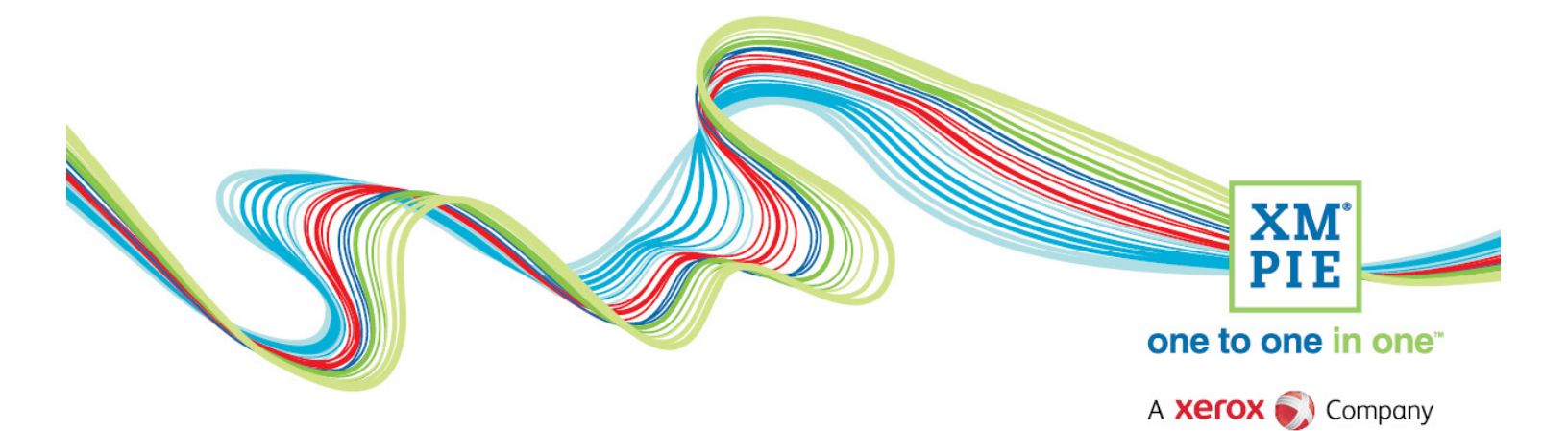

## **Notices**

© 2015 XMPie<sup>®</sup>, A Xerox Company. All rights reserved.

U.S. Patents 6948115, 7406194, 7548338, 7757169 and pending patents. JP Patent 4406364B and pending patents.

For information, contact XMPie Inc. 485 Lexington Avenue 10th. Floor New York, NY 10017

More information can be found at www.xmpie.com

XMPie provides this publication "as is" without warranty of any kind, either express or implied. This publication may contain technical inaccuracies or typographical errors. While every precaution has been taken in the preparation of this document, the publisher and author assume no responsibility for errors or omissions. Nor is any liability assumed for damages resulting from the use of the information contained herein. Changes are periodically made to the information herein; these changes will be incorporated in new editions of the publication. XMPie may make improvements and/or changes in the product(s) and/or the program(s) described in this publication at any time.

XMPie, the XMPIE logo, PersonalEffect, uChart, uCreate, uDirect, uEdit, uImage, uPlan, uProduce, uStore, StoreFlow, TransMedia, Circle, ADOR, XLIM, RURL, eMedia Cloud, and the slogan "one to one in one" are trademarks or registered trademarks of XMPie, A Xerox Company, and may not be used without permission. No part of these materials may be used or reproduced in any form, or by any means, without the express written consent of XMPie. To request permission to use these materials, please contact marketing@xmpie.com.

XEROX<sup>®</sup> and XEROX FreeFlow<sup>®</sup>, FreeFlow Output Manager<sup>®</sup> and FreeFlow Process Manager<sup>®</sup> are trademarks of Xerox Corporation in the United States and/or other countries.

Adobe Acrobat, Adobe Dreamweaver, Adobe Illustrator, Adobe InDesign, Adobe Photoshop and Adobe After Effects are trademarks of Adobe Systems Incorporated.

SQL Server 2012, SQL Server 2008, SQL Server 2008 R2, Windows Server 2012, Windows Server 2012 R2, Windows Server 2008, Windows XP, Windows Vista, Windows 7, Windows 8, Microsoft Office, Microsoft Excel and Microsoft Access are trademarks or registered trademarks of Microsoft Corporation.

Mac OS is a trademark of Apple Computer, Inc.

ComponentArt is a trademark of ComponentArt Inc.

Other trademarks and service marks are the property of their respective owners.

| Voice over script<br>Hi! Welcome to XMPie PersonalEffect version 8.<br>In this tutorial we create a new Marketing Console<br>report and add it to the Circle project.                                                          | Thumbnail                                                                                                    |
|----------------------------------------------------------------------------------------------------|----------------------------------------------------------------------------------------------------|
| Once you have processed an email or print document in<br>Circle, or after you have created a personalized website,<br>and browsed to a tracked page, you are ready to start<br>creating campaign reports in Marketing Console. | 2018 cruise promo campaign Date +<br>Fild + Plan Build Review<br>Process IP-Opr15 1003 time<br>Process IP-Opr15 1003 time<br>Process IP-                                                                                                    |
| Login and<br>select the relevant account and campaign.                                                                                                    | User Name:<br>Login<br>User Name:<br>Password:<br>Password:<br>User Name:<br>Password:<br>Campaign Deathcard Reports<br>Password:<br>Campaign Console<br>Console<br>Conso |
| Marketing Console has two user levels – Analyst and<br>Operator. To create your reports your user level needs<br>to be set to Operator.                                                                                        | Reports  Reports  Produce Marketing Console  Administration  User Manager  User Manager  User Manager  User I  Coeffguration  User:  Stove  Role:  Queriter  Coeffguration  User:  Stove  Cancel Save  Cancel Save                                                                                                    |

| If you don't see these report types, you need to get<br>your Administrator to change your user account role to<br>Operator.          | Centres Reports     Cantouin     Centres campage     Cantouin     Centres campage     Cantouin     Centres Reports     Centres Reports     Centres Report     Centres Report     Centres     Centres     Centr                |
|----------------------------------------------------------------------------------------------------|----------------------------------------------------------------------------------------------------|
|                                                                                                    | Port Responsible (201)     Q     Q                   |
| Select the type of report you want to create. I will do a print population report on the invitation postcards that I just processed. | Account (Index campage)  Campaign (2016 crose prime campage) (*) Catelons Reports Kalcount Report Sature Report Sature Report Sature Report Fore: Proceed prime by state Description: Description: Descr           |
| Set any conditions if needed, and select the chart type and grouping. Run the report.                                                | Central Reports Read  Central Reports  Central Reports  Central Reports  Central Reference  Central Reference  Central Referen            |
| When you are happy with the results, click to save the report.                                                                       | <ul> <li>I and one many intervention into the second second secon</li></ul> |
| For Circle to see the report, you need to check the box to add the report to the dashboard.                                          | Save Report  Create a new Report:                                                                                                    |
| Your new report will appear in the custom reports list,<br>and also in the Marketing Console Dashboard.                              | Postcards printed by state<br>Create in:<br>Root Folder<br>Replace existing Report:<br>Select Report<br>Show in Dashboard<br>Save<br>Cancel                                                                                                    |
| Back in Circle, you can now use the chart icon on any of<br>the Touchpoints.                                                         | > campign Doff * TEST * After * TEST * After * TEST * TEST * After * TEST * After * TEST * After * TEST * After * TEST * After * TEST * After * TEST * After * TEST * After * TEST * After * TEST * After * TEST * After * TEST * After * TEST * After * TEST * After * TEST * After * TEST * After * TEST * After * TEST * After * TEST * TEST * TEST * TEST * TEST * TEST * TEST * TEST * TEST * TEST * TE           |

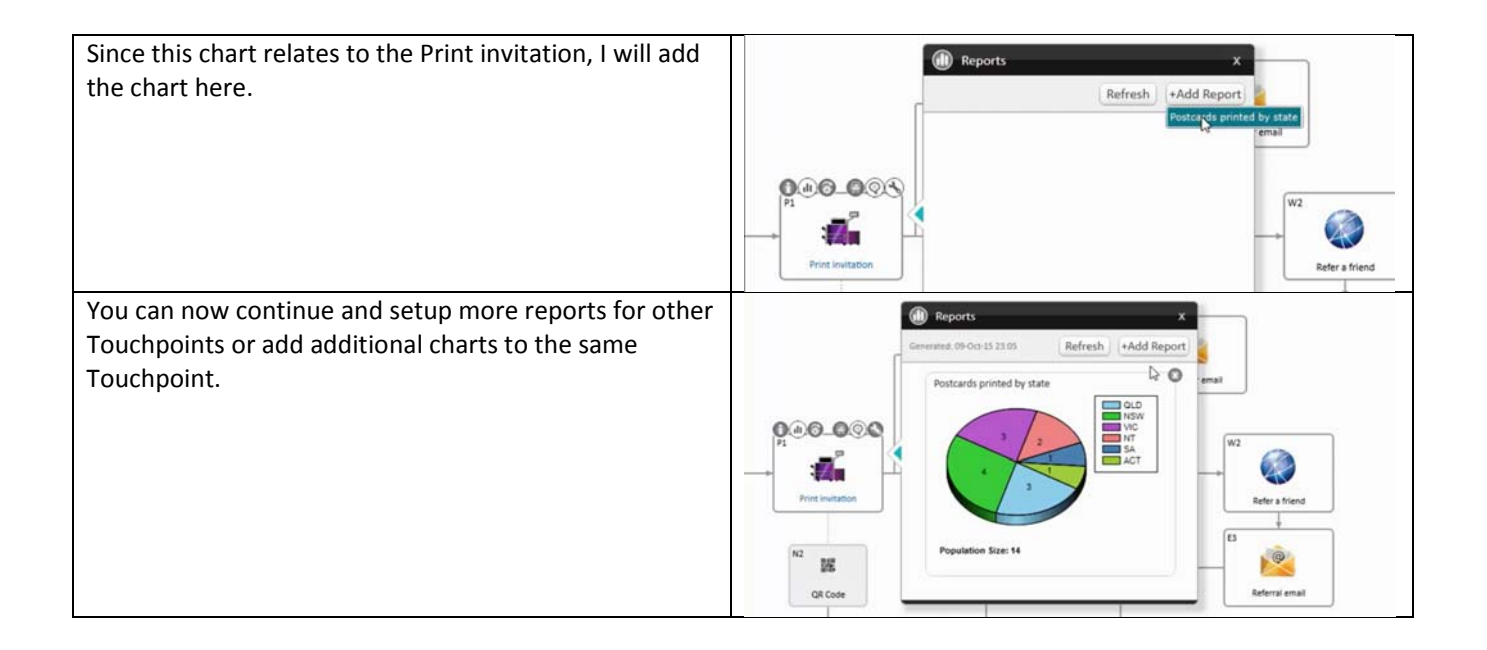